# Architetture Italiane

del secondo novecento

**G**UIDA ALL'UTILIZZO

v.1.0.0

# 1 L'interfaccia grafica

L'home page del sito si presenta come in Figura 1-1

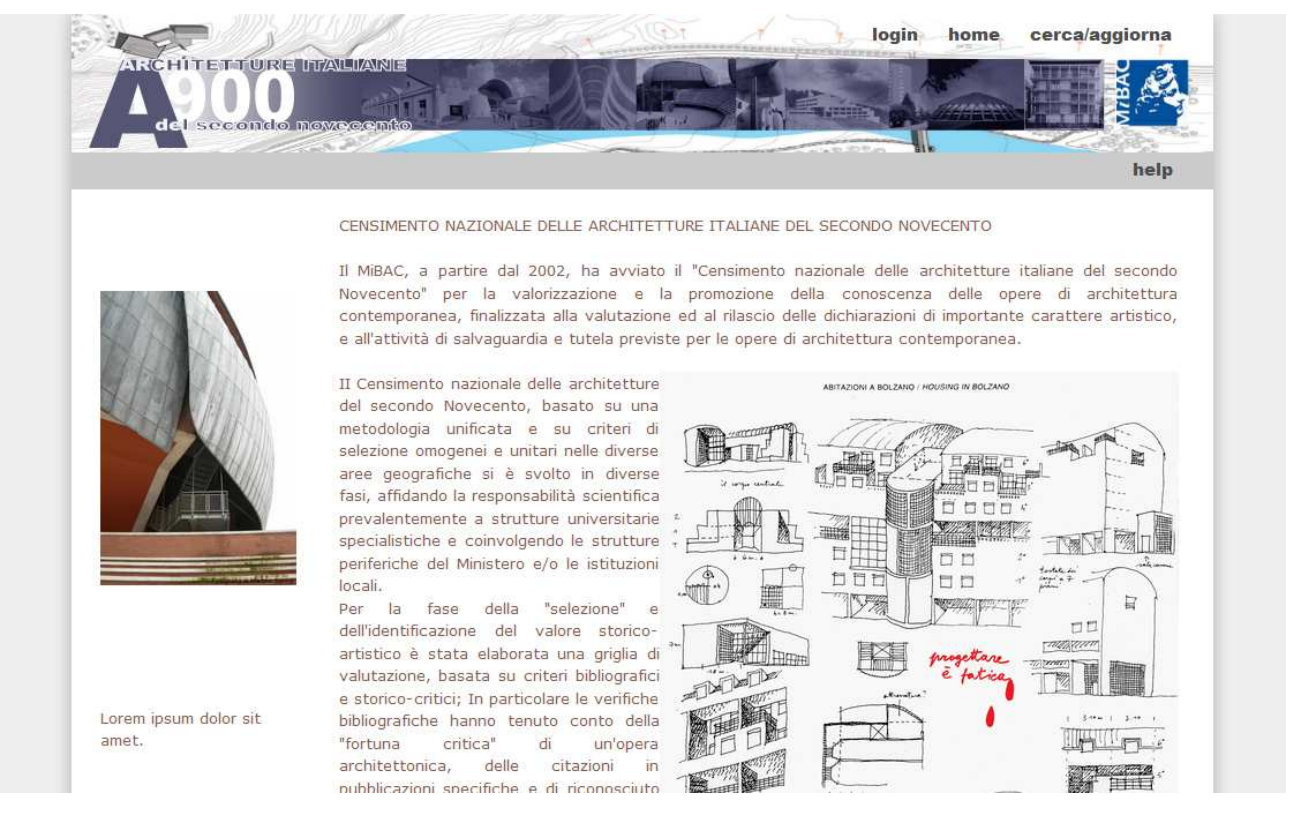

#### Figura 1-1

Nella parte superiore della pagina è presente il menù, che nella versione "pubblica" presenta solo le voci rappresentate nella Figura 1-2

| login | home | cerca/aggiorna |
|-------|------|----------------|
|       | Figu | ra 1-2         |

Agli utenti che dispongono delle credenziali saranno aggiunte le voci in base alle sue autorizzazioni (come illustrato nel capitolo 2)

# 2 Autorizzazione di accesso

La voce di menù "login" apre una finestra popup in cui è possibile inserire le credenziali dell'utente collegato (Figura 2-1).

| Login    |  |
|----------|--|
| Password |  |
| E.       |  |
|          |  |
|          |  |
|          |  |

Inserendo i dati di accesso, viene ricaricato il sito e vengono aggiunte al menù le voci relative alle autorizzazioni che sono state assegnate all'utente (Figura 2-2)

| logout | home | utenti | vocabolari | nuova architettura | cerca/aggiorna |
|--------|------|--------|------------|--------------------|----------------|
|        |      |        | Figura     | a 2-2              |                |

In particolare sono disponibili le seguenti sezioni:

- Utenti: sezione dedicata alla gestione degli utenti abilitati;
- Vocabolari: sezione dedicata alla modifica dei menù a tendina che compongono la scheda dell'architettura;
- Nuova architettura: Modulo per l'inserimento di nuove schede
- **Cerca/aggiorna**: Modulo di ricerca delle architetture presenti nel database (tale funzionalità non richiede alcuna autorizzazione ed è disponibile anche nella versione "pubblica" del sito)

# 2.1 Gestione degli utenti

Tramite la voce di menù "utenti" si accede alla gestione dei profili autorizzati alla visualizzazione e modifica delle schede delle Architetture del database.

La schermata principale della sezione si presenta come in Figura 2-3

| Nuo    | vo Utente    |          |               |              |        |   |   |
|--------|--------------|----------|---------------|--------------|--------|---|---|
| Jtenti | trovati: 8   |          |               |              |        |   |   |
| ID     | Cognome      | Nome     | Ruolo         | Username     | Attivo |   |   |
| 51     | Architetture | Edito    | Architetto    | architettura | si     | 1 | Ó |
| 9      | Biallo       | Giovanni | Assistenza    | biallo       | Si     | ø | Ì |
| 52     | test         | test     |               | test         | sī     | 1 | Ì |
| 60     | test         | prova    | Ruolo di test | utente       | si     | 1 | Ì |

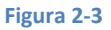

Cliccando sull'icona "matita" in corrispondenza di ogni riga si accede alla scheda di modifica degli utenti (Figura 2-4)

| ID                    | 60             |  |
|-----------------------|----------------|--|
| Nome                  | prova          |  |
| Cognome               | test           |  |
| Ruolo                 | Ruolo di test  |  |
| Telefono              | 06-0000000     |  |
| Fax                   |                |  |
| E <mark>-M</mark> ail |                |  |
| Username              | utente         |  |
| Password              | test           |  |
| Attivo                |                |  |
| Ultimo accesso        |                |  |
| Salva Ripr            | istina i campi |  |
| uqua Dagiona di       |                |  |
| uovo kegione di       | competenza     |  |

| COD | Regione    |  |
|-----|------------|--|
| 17  | Basilicata |  |

Oltre alle informazioni di base dell'anagrafica è possibile aggiungere le regioni di competenza su cui l'utente ha possibilità di interagire in termini di inserimento, modifica e cancellazione delle architetture.

Chi crea l'utente può assegnare solo le regioni sulle quali egli stesso ha competenza, così come è stato definito tramite la sezione generale di gestione degli utenti presente nel sistema Sitap.

Un procedimento analogo permette l'aggiunta di un nuovo utente. Tale funzionalità è raggiungibile tramite il pulsante "Nuovo Utente" posto nella schermata principale della sezione (Figura 2-3).

Per cancellare un utente si usa il pulsante "cestino" posto in corrispondenza di ogni riga della tabella presente nella schermata principale della sezione (Figura 2-5)

| Elimina utente         |         |         |
|------------------------|---------|---------|
| Eliminare l'utente 10? |         |         |
|                        |         |         |
|                        |         |         |
|                        | Flimina | Annulla |
|                        | Elimina | Annulla |
|                        |         |         |

## 2.2 Gestione Vocabolari

Tramite il menù a tendina della sezione si seleziona il vocabolario che si vuole modificare (Figura 2-6).

Una volta selezionato il vocabolario di interesse, nella parte inferiore sarà visualizzato il contenuto attuale del vocabolario.

E' possibile cancellare una voce tramite l'icona "cestino" oppure aggiungerne, scrivendo il relativo codice e la descrizione negli appositi spazi posti in calce all'elenco e successivamente cliccando sull'icona "matita".

| Architetture | Italiane | del se | econdo | Novecento |
|--------------|----------|--------|--------|-----------|
|--------------|----------|--------|--------|-----------|

Seleziona il vocabolario da modificare: Vocabolario

voc\_arc\_materia\_tecnica

Modifica

| COD | DESCRIZIONE |    |
|-----|-------------|----|
| 1   | Legno       |    |
| 2   | Plastica    |    |
| 3   | Bronzo      | Í  |
| 4   | Acciaio     | Í  |
| 5   | Cemento     | Į, |
|     |             | 1  |

Figura 2-6

# 3 Consultazione delle Architetture

Tramite la voce di menù "Cerca/aggiorna" si accede alla sezione di consultazione delle Architetture che, nella sua forma "iniziale" si presenta come rappresentato nella Figura 3-1.

In particolare la schermata iniziale è suddivisa in due parti: una, quella superiore, con un modulo in cui è possibile eseguire una ricerca basata su criteri alfanumerici; un'altra, quella inferiore, rappresentata da una mappa, tramite la quale è possibile fare una ricerca geografica.

Sulla mappa compare l'Italia suddivisa in regioni gialle che cambiano colore al passaggio del mouse. e cliccando si avvia la ricerca su scala regionale.

Non sono presenti dati su tutte le regioni italiane. Una finestra avvisa che la regione selezionata non contiene dati.

#### Architetture Italiane del secondo Novecento

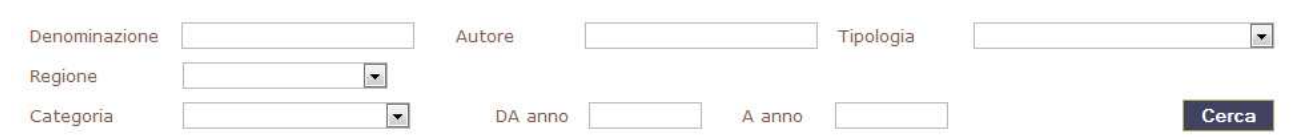

Google Hybrid
 Google Streets
 Google Satellite
 Bing Hybrid
 Bing Streets
 Bing Satellite

OpenStreetMap

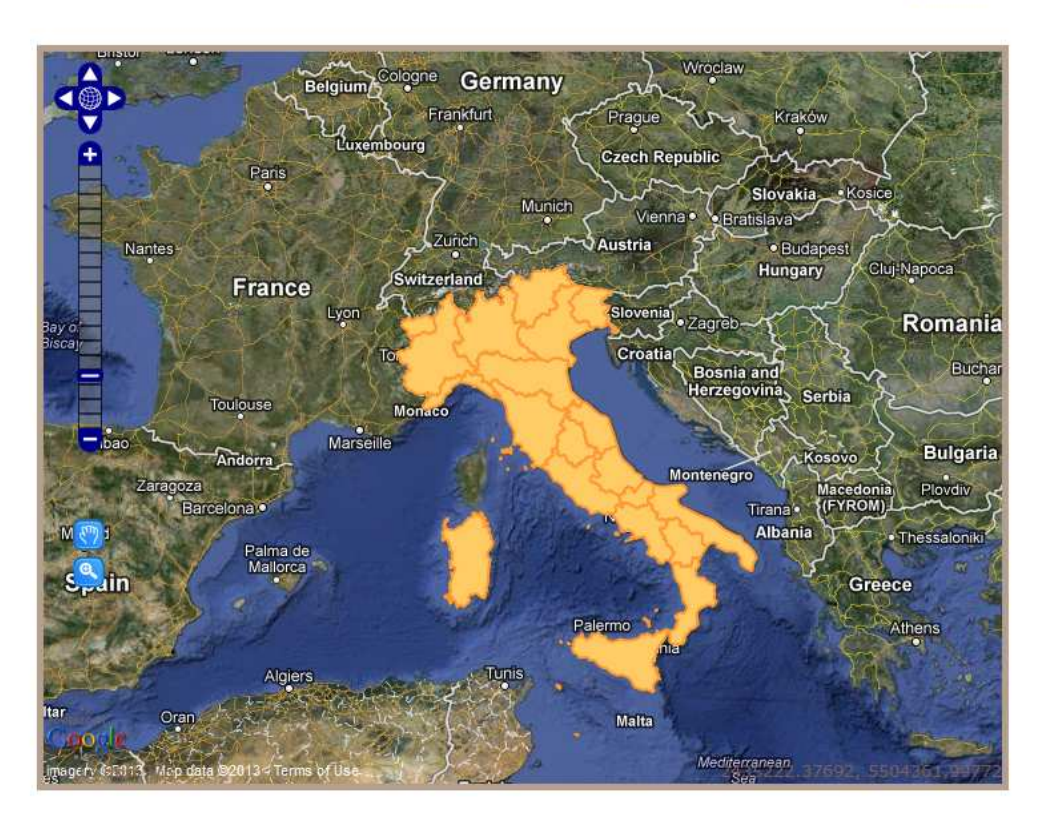

#### Figura 3-1

Il modulo di ricerca posto in testa alla pagina, permette di inserire dei criteri che intervengono contemporaneamente per profilare i risultati. Questi compaiono in forma di lista sotto il modulo di ricerca (Figura 3-2) e in forma geografica, evidenziando le posizioni georiferite dei risultati (Figura 3-3).

La mappa presenta diverse basi cartografiche, selezionabili dai controlli posti nella parte sinistra della schermata.

#### MIBAC – Ministero per i Beni . . . еl

# to

metropolitana)

| le A  | ttività C | ulturali                                              | Ar                                                           | chitetture Itali | ane del secondo Novecento                     |
|-------|-----------|-------------------------------------------------------|--------------------------------------------------------------|------------------|-----------------------------------------------|
| Denor | ninazione |                                                       | Autore                                                       | Tipologi         | a                                             |
| Regio | ne        | Lombardia                                             | Provincia MI 💌                                               | Comune Miland    | •                                             |
| Categ | joria     |                                                       | ▼ DA anno 1960                                               | A anno           | Cerca                                         |
|       | Archi     | tetture trovate: 13                                   | Pagina 1 di 2                                                | •                | 🕅 Mostra tutto                                |
|       | CODICE    | COMUNE                                                | DENOMINAZIONE                                                | DATA CATEGORIA   | TIPOLOGIA                                     |
|       | 107       | Milano, via Massena<br>n.18                           | EDIFICIO PER ABITAZIONI                                      | 1958 -<br>1963   | Edificio per abitazioni                       |
|       | 129       | Milano, corso<br>Magenta n.19                         | EDIFICIO PER NEGOZI, UFFICI E<br>ABITAZIONI IN CORSO MAGENTA | 1963             | Edificio per negozi, uffici e<br>abitazioni   |
| 31    | 120       | Milano, via Cavalieri<br>del Santo Sepolcro<br>n.1012 | COMPLESSO RESIDENZIALE                                       | 1961             | Edificio per abitazioni                       |
|       | 115       | Milano, corso<br>Monforte n.9                         | EDIFICIO PER UFFICI,<br>ABITAZIONI E NEGOZI                  | 1963             | Edificio per uffici, abitazioni<br>e negozi   |
|       | 112       | Milano, via Tamburini<br>n.5                          | EDIFICIO PER APPARTAMENTI                                    | 1958 -<br>1964   | Edificio per appartamenti                     |
|       | 121       | Milano, via Botta<br>n.43                             | EDIFICIO PER APPARTAMENTI                                    | 1959 -<br>1961   | Edificio per appartamenti                     |
|       | 105       | Milano, viale Elvezia<br>n.18                         | EDIFICIO PER APPARTAMENTI                                    | 1958 -<br>1972   | Edificio per appartamenti                     |
|       | 156       | Milano, via Bonardi<br>n.13, via Ampére n.2           | FACOLTÀ DI ARCHITETTURA DEL<br>POLITECNICO DI MILANO         | 1975 -<br>1990   | Edificio scolastico e per<br>uffici           |
|       | 179       | Milano, Via Emilia<br>San Donato                      | QUINTO PALAZZO UFFICI SNAM                                   | 1985 -<br>1991   | edificio per uffici                           |
|       | 192       | Milano, via San<br>Paolino 7                          | DEPOSITO ATM FAMAGOSTA                                       | 1989 -<br>2001   | Volume tecnico (deposito<br>per i treni della |

Figura 3-2

2001

- Google Hybrid
- Google Streets 🔊 Google Satellite

Paolino 7

- Bing Hybrid
- Bing Streets
- Bing Satellite
- OpenStreetMap

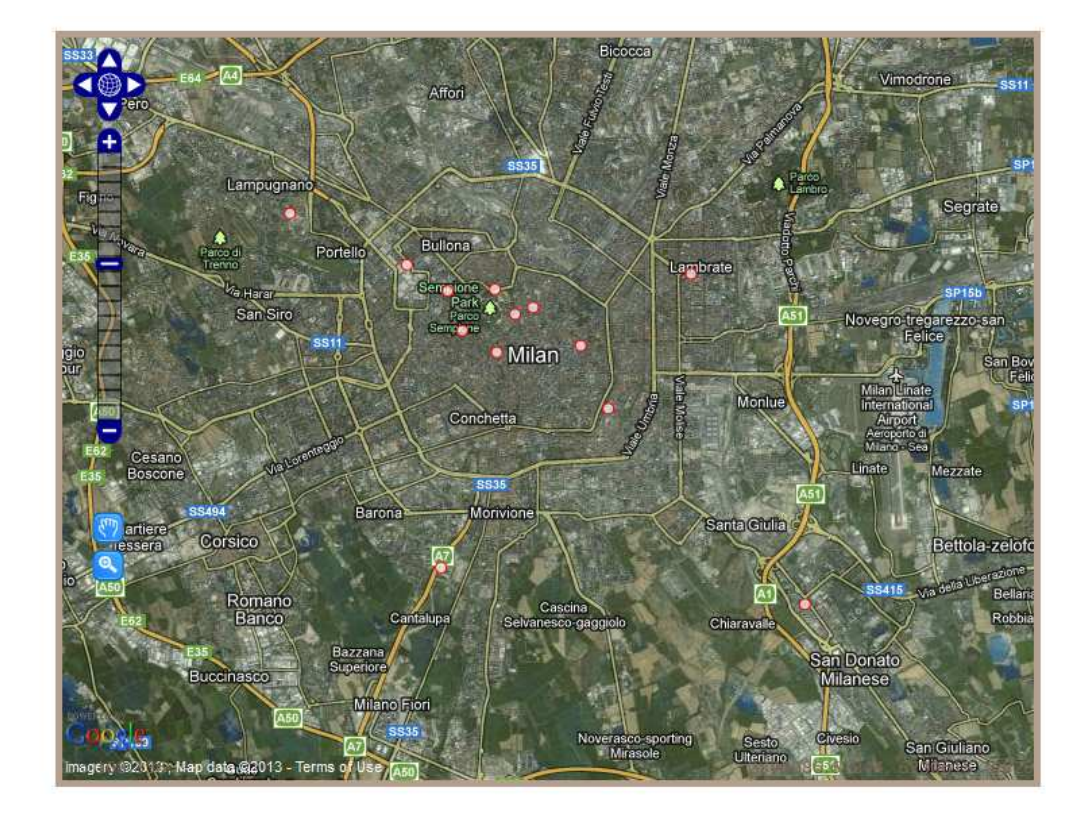

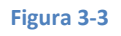

Se l'utente che consulta le architetture è autenticato, comparirà tra i risultati, la colonna "codice", che altrimenti è invisibile nel sito "pubblico".

Inoltre, se l'utente ha i diritti di modifica sulle architettura visualizzate, a fianco di ogni riga saranno presenti le icone di modifica o cancellazione delle architetture (Figura 3-4).

| - 1         | CODICE | COMUNE                                                        | DENOMINAZIONE                                                   | DATA           | CATEGORIA                 | TIPOLOGIA                 |   |   |
|-------------|--------|---------------------------------------------------------------|-----------------------------------------------------------------|----------------|---------------------------|---------------------------|---|---|
| 38 <b>4</b> | BA025  | Altamura, via Corato<br>- via Parisi                          | LICEO SCIENTIFICO                                               | 1978           | C. Opera<br>recente       | attrezzature<br>culturali | 1 |   |
| 4 <b>8</b>  | BA044  | Andria, Via<br>Bisceglie,71                                   | ISTITUTO TECNICO<br>COMMERCIALE "E. CARAFA"                     | 1981           | B. Opera<br>selezionata   |                           | 1 | ò |
| i in        | BA009  | Bari, Via Cimarosa,<br>29                                     | CHIESA DI SAN<br>SALVATORE                                      | 1992 -<br>2000 | B, Opera<br>selezionata   |                           | 1 | Ì |
| <b>1</b> ¥  | BA010  | Bari, Ceglie del<br>Campo, via dello<br>Scoglio               | CHIESA DI SANTA RITA                                            | 1995           | B. Opera<br>selezionata   |                           | 1 | Ì |
| I M         | BA023  | Bari, Via F. De Blasio,<br>5 (uscita n.6<br>Tangenziale Bari) | LABORATORIO CNR -<br>ISTITUTO RICERCHE SULLE<br>ACQUE SEZ, BARI | 1970           | B. Opera<br>selezionata   |                           | 1 | Ì |
| 12          | BA032  | Bari, Via Sparano da<br>Bari, n. 136                          | SEDE DELLA CASA<br>EDITRICE LATERZA                             | 1960           | A, Opera di<br>eccellenza |                           | 1 | Ì |
| 4           | BA034  | Bari, S.P. n. 1 per<br>Modugno, 10                            | STABILIMENTO<br>INDUSTRIALE NUOVO<br>PIGNONE SUD                | 1966           | B. Opera<br>selezionata   |                           | 1 | Ì |
| <u>a</u>    | BA035  | Bari, Strada<br>provinciale<br>Carbonara-Modugno              | STADIO SAN NICOLA                                               | 1985 -<br>1990 | A. Opera di<br>eccellenza |                           | 1 | Ì |
| 5 🖬         | BA036  | Bari, FdL - Piazzale<br>Roma - ang, Viale<br>Suez-viale Pisa  | PADIGLIONE IRI                                                  | 1990           | B. Opera<br>selezionata   |                           | 1 | Ì |
|             | BA040  | Bari, Via Venezia                                             | EDIFICIO PER ABITAZIONI<br>E UFFICI                             | 1977           | B. Opera<br>selezionata   |                           | 1 | Ì |

- Google Hybrid
- 💮 Google Streets
- 🔊 Google Satellite
- 🕐 Bing Hybrid
- Bing Streets
- 🕐 Bing Satellite
- OpenStreetMap

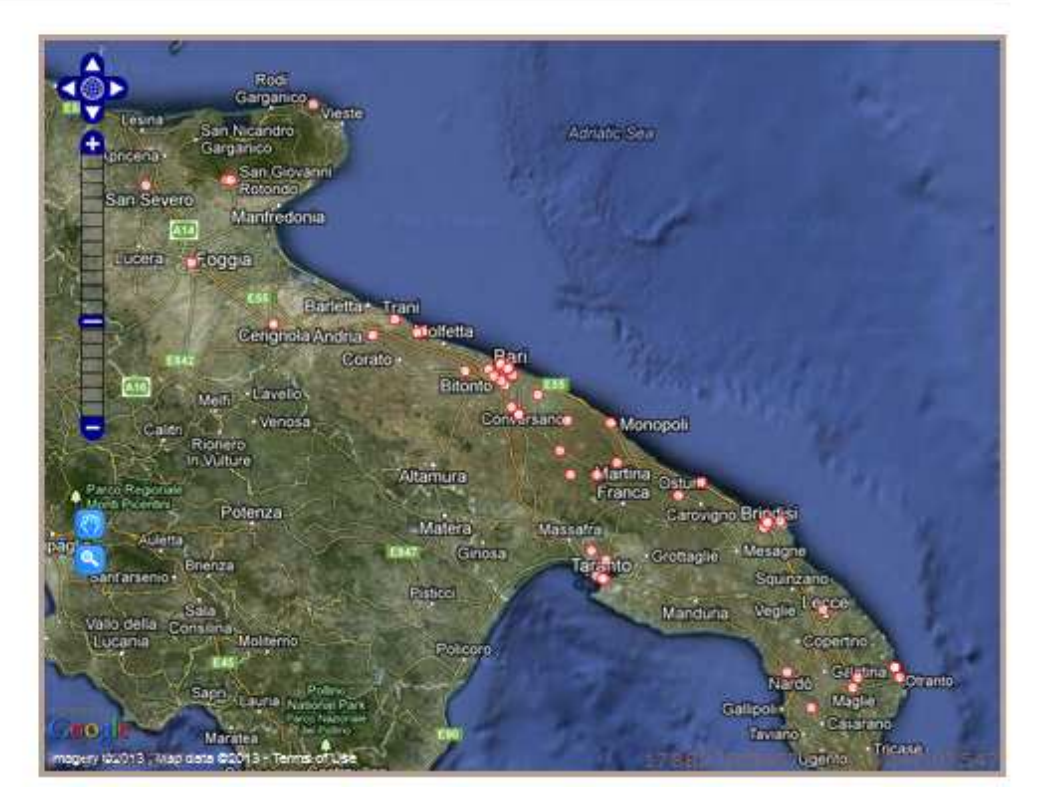

Figura 3-4

#### Architetture Italiane del secondo Novecento

Cliccando su un punto rappresentato sulla mappa in conseguenza della ricerca, verrà visualizzato un fumetto con le indicazioni di base dell'architettura selezionata

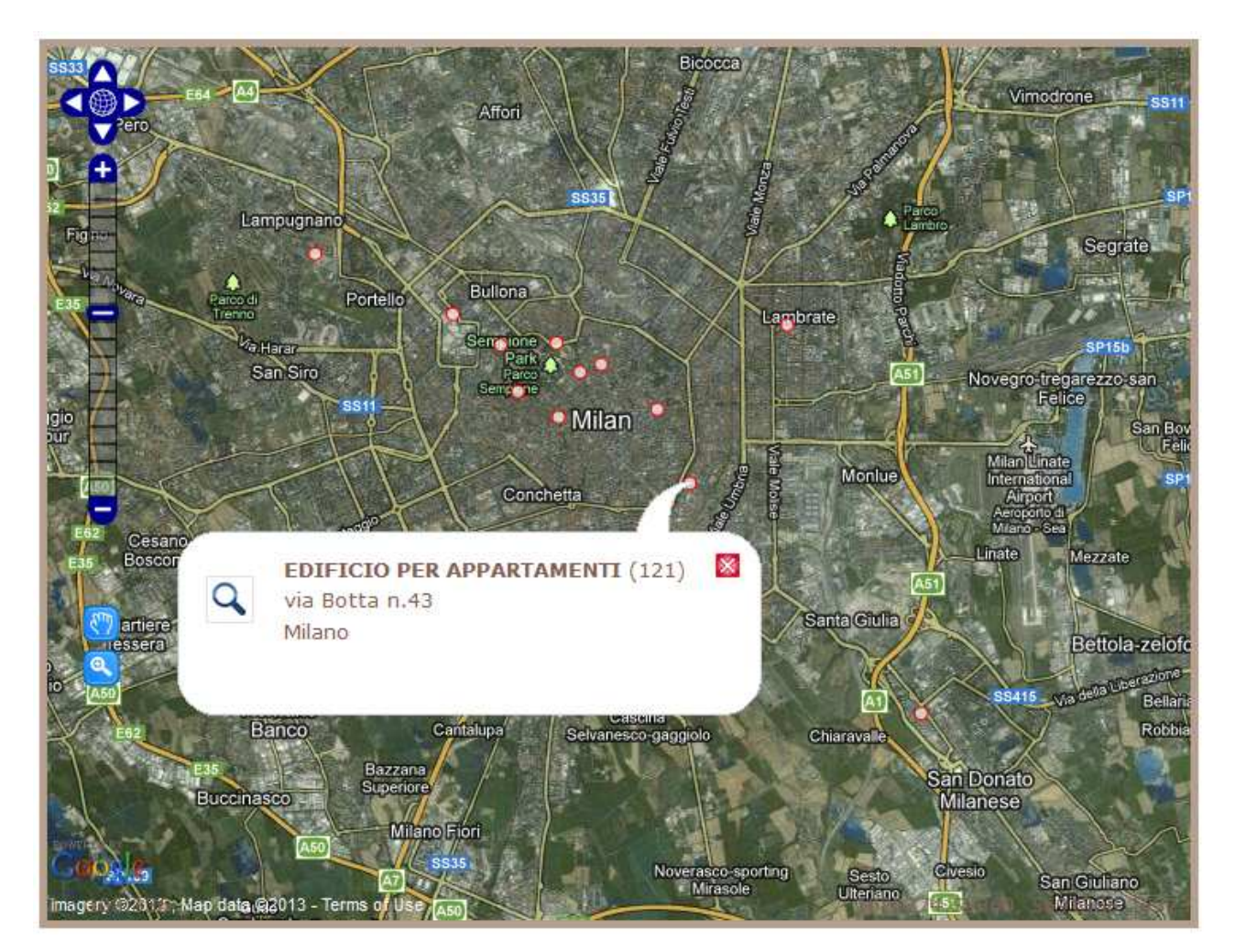

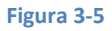

Tramite la lente presente nel fumetto si accede al dettaglio della scheda, raggiungibile anche cliccando sulla riga della tabella dei risultati rappresentata nella Figura 3-2.

La scheda è suddivisa in 4 sotto-schede contenenti i diversi dettagli relativi all'architettura selezionata come illustrato dalle figure seguenti (Figura 3-6, Figura 3-7, Figura 3-8 e Figura 3-9)

### Architetture Italiane del secondo Novecento

| indietro help                                                                                                    |
|----------------------------------------------------------------------------------------------------|
|                                                                                                    |
| a un lotto originariamente destinato ad uso<br>i convertito nella sede de "Il Mattino" (1952) e<br>uffici bancari (1973). Nell'ultimo cambio di<br>lavori hanno interessato prevalentemente i saloni al<br>dibiti alle attività per il pubblico. L'involucro è<br>me in mattoni, articolato dalla fascia basamentale<br>lavate, da cui emerge sul lato breve il corpo |
| aperture.                                                                                                    |
|                                                                                                    |
|                                                                                                    |
|                                                                                                    |
|                                                                                                    |
|                                                                                                    |
|                                                                                                    |

Criteri:

CASSA DI RISPARMIO EX-SEDE DE IL MATTINO - Firenze - edifici per uffici

fonti/allegati

mappa

dettagli

opera

| Strutture:                  | C.a.                               | Stato:      | buono |
|-----------------------------|------------------------------------|-------------|-------|
| Materiale di facciata:      | c.a. a vista e muratura a<br>vista | Stato:      | buono |
| Coperture:                  | marsigliesi                        | Stato:      | buono |
| Serramenti:                 | metallo                            | Stato:      | buono |
| Vincolato:                  | No                                 |             |       |
| Provvedimenti di<br>tutela: |                                    |             |       |
| Data Provvedimento:         |                                    |             |       |
| Foglio Catastale:           | 159                                | Particella: | 163   |

| <ol> <li>Pubblicata in almeno due degli studi o repertori sistematici che si sono<br/>occupati dell'architettura nella Regione o in Italia.</li> </ol>      | 0    |
|----------------------------------------------------------------------------------------------------|------|
| <ol> <li>Pubblicata in uno degli studi del oriterio 1 e in una rivista di importanza<br/>internazionale italiana o straniera</li> </ol>                     | C    |
| <ol> <li>Pubblicata in almeno due riviste di importanza internazionale italiane o<br/>straniere</li> </ol>                                                  | C    |
| <ol> <li>Originario ruolo significativo nel panorama regionale in relazione agli<br/>aviluppi sia del dibattito che della ricerca internazionale</li> </ol> | C    |
| 5. Ruolo significativo nell'evoluzione tipologica con interpretazioni<br>costruttive progressive o sperimentali.                                            | 0    |
| 8. Progettata da una figura di rilievo nel panorama dell'architettura<br>regionale, nazionale o internazionale                                              | Q    |
| 7. Opera di particolare valore qualitativo all'interno del contesto urbano e/o<br>ambientale in cui è realizzata                                            | C    |
| ote:                                                                                                    |      |
| Edificia di rilavanza nella Eironza dal danaguarra por l'impianta                                                                                           | o la |

indietro

help

Edificio di rilevanza nella Firenze del dopoguerra per l'impianto e la tipologia adottata, valorizzata nelle caratteristiche strutturali e nell'uso sobrio dei materiali.

Figura 3-7

| opera                                  | dettagli      | fonti/allegati                 | mappa          |                    | indietro   | help    |
|----------------------------------------|---------------|--------------------------------|----------------|--------------------|------------|---------|
| CASSA DI I                             | RISPARMIO EX  | -SEDE DE IL MATTIN             | 10 - Firenze - | edifici per uffici |            |         |
| Bibliografia:                          |               |                                |                |                    |            |         |
| Fonti Archiv                           | istiche:      |                                |                |                    |            |         |
| Allegati:                              |               |                                |                |                    |            |         |
| File                                   |               |                                |                | Didascalia         |            |         |
| 100046a.jp                             | g             |                                |                |                    |            |         |
| 100046b.jp                             | g             |                                |                |                    |            |         |
|                                        |               |                                |                |                    |            |         |
|                                        |               |                                |                | Figura 3-8         |            |         |
|                                        |               |                                |                |                    |            |         |
|                                        |               |                                |                |                    |            |         |
|                                        |               |                                |                |                    |            |         |
| opera                                  | dettagli      | fonti/allegati                 | mappa          |                    | indietro   | help    |
| Progetto:<br>Esecuzione:<br>Categoria: |               | 1952 -<br>-<br>B. Opera selezi | onata          |                    | 4          | X       |
| Autori:                                |               |                                |                |                    |            | 1.      |
| Gori Enzo                              |               |                                | progetto       |                    | The second | A       |
| Gori Giorgi                            | o Giuseppe    |                                | progetto       |                    |            | V       |
|                                        | 1+ Tal        |                                |                |                    |            |         |
| Committent<br>Proprietà:               | e:            |                                |                |                    |            | V       |
| Destinazion                            | e originaria: | - Destinazior                  | e attuale:     |                    | the second | ocetion |

Figura 3-9

# 4 Inserimento e modifica delle schede

Per modificare una scheda esistente si esegua la ricerca tramite il modulo di ricerca. Dalla lista dei risultati si clicca sull'icona "matita" posta a fianco della scheda che si intende modificare.

Si apre la scheda di modifica in cui è possibile editare i dati, suddivisa nelle varie parti, che completano la descrizione dell'opera (Figura 4-1)

# Architetture Italiane del secondo Novecento

| Codice       BR003         Denominazione       PAAZZO DI GIUSTIZA         Calasificazione       Livello Scheda         Codice JCCO       Codice Benthutelata         Regione       Puglia       Provincia       BR Comune       Brindisi         Localita       Bopera selezionata       Tipologia       Indirizzo       Via Lanzellost, angolo vi         Categoria       B. Opera selezionata       Tipologia       Image: Seconda and Tipologia       Image: Seconda and Tipologia         Specifica       0       Particella       Image: Seconda and Tipologia       Image: Seconda and Tipologia         Propologi       1958       Anno Fine Progetto       Image: Seconda and Tipologia       Image: Seconda and Tipologia         Descrizione       1951       Esecuzione       Image: Seconda and Tipologia       Image: Seconda and Tipologia         Stato       1953       Anno Fine Esecuzione       Image: Seconda and Tipologia       Image: Seconda and Tipologia         Stato       1956       Anno Fine Esecuzione       Image: Seconda and Tipologia       Image: Seconda and Tipologia         Stato       1956       Anno Fine Esecuzione       Image: Seconda and Tipologia       Image: Seconda and Tipologia         Stato       1957       Stato Seconda and Tipologia       Image: Secondand and Tipologia <th>10</th> <th>15849</th> <th></th> <th>PUBBLICATO</th> <th></th> <th></th> <th></th>                                                                                                    | 10                       | 15849                   |       | PUBBLICATO                                                                                                    |                                       |   |  |
|----------------------------------------------------------------------------------------------------|--------------------------|-------------------------|-------|----------------------------------------------------------------------------------------------------|---------------------------------------|---|--|
| Denominaziono PALAZZO DI GIUSTIZIA  Classificazione Codice ICCD Codice Benitutelati Codice ICCD Codice Benitutelati Categoria Bopera selezionata Tipologia Categoria Bopera selezionata Tipologia Codice Comune Brindisi Codice Comune Brindisi Categoria Bopera selezionata Tipologia Categoria Categor                                                                                                    | Codice                   | BR003                   |       |                                                                                                    |                                       |   |  |
| Classificazione                                                                                                    | Denominazione            | PALAZZO DI GIUSTIZIA    |       |                                                                                                    |                                       |   |  |
| Codice ICCD Conure Paria Provincia PR Comune Brindisi  Regione Puglia Provincia PR Valanzellotti, angolo vi Localita Indirizzo Valanzellotti, angolo vi Catastale Indirizzo Valanzellotti, angolo vi Poglia Particella Indirizzo Poglia Particella Indirizzo Particella Indirizzo Poglia Particella Indirizzo Particella Indirizzo Particel                                                                                                    | Classificazione          |                         |       | Livello Scheda                                                                                                    |                                       |   |  |
| Regione Puglia Provincia BR Comune Brindisi     Localta Indrizzo Via Lanzelloti, angolo vi   Catestopria 0 Particella   Poglia 0 Particella   Specifica 0 Particella   Topologia 1961 Esecuzione   Progetto 1961 Esecuzione                                                                                                    | Codice ICCD              |                         |       | Codice Benitutelati                                                                                                    |                                       |   |  |
| Localta Indrizzo Valazzelloti, angolo vi   Categoria B. Opera selezionata Tipologia   Poglio 0   Poglio 0   Poglio 0   Poglio 0   Poglio 0   Poglio 0   Poglio 0   Poglio 0   Poglio 0   Poglio 0   Poglio 1958   Anno Fine Progetto   Poscrizione Intervention   Stato buono   Stato buono   Stato buono   Perciciane Jiana in latero cemento   Stato buono   Perciciane Stato Coperture   Poninaini altero cemento Stato Coperture   Poninaini Stato Coperture   Poninaini Stato Coperture   Postinazione Palazzo di giustzia   Attuale Palazzo di Giustzia   Attuale Porvedimento   Vincolo Attuale   Ministero di Grazia e Giu   Vincolo Attuale                                                                                                    | Regione                  | Puglia 💌                | Provi | ncia BR 💌 Co                                                                                                    | mune Brindisi                         |   |  |
| Categoria B. Opera selezionata v Tipologia v Tipologia 0<br>Specifica 0<br>Particella • • • • • • • • • • • • • • • • • •                                                                                                    | Localita                 |                         |       | Indirizzo                                                                                                    | Via Lanzellotti, angolo vi            |   |  |
| Tipologia 0   Particella   Catastale   Proglio   1950   Progetto   1951   Esecuzione   Sintetica   Descrizione   Sintetica   Duono   Stato   Duono   Stato   Stato   Stato   Stato   Stato   Stato   Stato   Stato   Stato   Stato   Stato   Stato   Stato   Stato   Stato   Stato   Stato   Stato   Stato   Stato   Stato   Stato   Stato   Stato   Stato </td <td>Categoria</td> <td>B. Opera selezionata</td> <td></td> <td>Tipologia</td> <td></td> <td>•</td> <td></td>                                                                                                    | Categoria                | B. Opera selezionata    |       | Tipologia                                                                                                    |                                       | • |  |
| Polic       Particella         Catastale       Anno Fine Progetto         Progetto       1961         Esecuzione       Image: Secuzione         Descrizione       Image: Secuzione         Stato       Buono Image: Secuzione         Stato       Buono Image: Secuzione         Stato       Buono Image: Secuzione         Stato       Buono Image: Secuzione         Stato       Buono Image: Secuzione         Stato       Buono Image: Secuzione         Stato       Buono Image: Secuzione         Stato       Buono Image: Secuzione         Stato       Buono Image: Secuzione         Stato       Buono Image: Secuzione         Stato       Buono Image: Secuzione         Stato       Securatione         Stato Securatione       Palazzo di giustizia         Poropertare       Piana Inlatero cemento         Stato Securatione       Palazzo di giustizia         Propertare       Pubblica Image: Securatione         Propertare       Data         Provedimento       Image: Securatione         Securatione       Altri Provvedimenti         Securatione       Altri Provvedimenti                                                                                                    | Tipologia<br>Specifica   | 0                       |       |                                                                                                    |                                       |   |  |
| Anno Inizio<br>Progetto<br>Esecuzione<br>Sintetica<br>Descrizione<br>Sintetica<br>Descrizione<br>Sintetica<br>Descrizione<br>Sintetica<br>Descrizione<br>Sintetica<br>Descrizione<br>Sintetica<br>Descrizione<br>Sintetica<br>Descrizione<br>Descrizione<br>Descrizione<br>Sintetica<br>Descrizione<br>Descrizione | Foglio<br>Catastale      | 0                       |       | Particella                                                                                                    |                                       |   |  |
| Anno Inizio<br>Esecuzione<br>Initiale Initiale Initiale Esecuzione<br>Descrizione<br>Sintetica<br>Descrizione<br>Sintetica<br>Descrizione<br>Sintetica<br>Descrizione<br>Sintetica<br>Descrizione<br>Sintetica<br>Descrizione<br>Sintetica<br>Duono  Materiale Facciata<br>Duono  Materiale Facciata<br>Duono  Materiale Facciata<br>Duono  Stato Coperture<br>Duono  Stato Serramenti<br>Destinazione<br>Palazzo di giustizia<br>Attuale<br>Palazzo di giustizia<br>Attuale<br>Traoformazioni<br>Destinazione<br>Data<br>Provvedimento<br>Sinto Initiale Initiale                                                                                                    | Anno Inizio<br>Progetto  | 1958                    |       | Anno Fine Progetto                                                                                                    |                                       |   |  |
| Esecuzione Descrizione Sintetica Descrizione Sintetica Descrizione Stato Duon Tacciata Duon Pacciata Duon Pacciata Duon Pacciata Destinazione Destinazione Destinazione Destinazione Diriginaria Palazzo di giustizia Destinazione Diriginaria Palazzo di giustizia Destinazione Diriginaria Palazzo di giustizia Destinazione Diriginaria Palazzo di giustizia Destinazione Palazzo di giustizia Cirigio Cirigin Dirigio Cirigin Dirigin Diri                                                                                                    | Anno Inizio              | 1961                    |       | Anno Fine                                                                                                    |                                       |   |  |
| Stato   Stato   Stato   Stato   Stato   Stato   Stato   Stato   Stato   Serramenti   Stato   Stato   St                                                                                                    | )escrizione<br>Sintetica |                         |       |                                                                                                    |                                       |   |  |
| Stato<br>Stato<br>Stato<br>Stato Coperture piana in latero cemento Stato Coperture buono<br>Serramenti<br>Destinazione Palazzo di giustizia Destinazione Attuale Palazzo di giustizia<br>Trasformazioni 0<br>Tipo Proprieta pubblica<br>Spec. Proprieta Ministero di Grazia e Giu<br>Provvedimento<br>Vincolo<br>Altri Provvedimento<br>Vincolo<br>Altri Provvedimenti<br>Stato Serramenti<br>Spec. Proprieta Ministero di Grazia e Giu<br>Spec. Proprieta Ministero di Grazia e Giu<br>Stato Serramenti<br>Stato Serramenti<br>Stato Serramenti<br>Stato Serramenti<br>Stato Serramenti<br>Stato Serramenti<br>Stato Serramenti<br>Stato Serramenti<br>Attuale<br>Spec. Proprieta Ministero di Grazia e Giu<br>Stato Serramento<br>Stato Serramento<br>Stato Serramenti<br>Stato Serramenti<br>Serramenti<br>Stato Serramenti<br>Serramenti<br>Serramenti<br>Serramenti<br>Serramenti<br>Serramenti<br>Serramenti<br>Serramenti<br>Serramenti<br>Serramenti<br>Serramenti<br>Serramenti<br>Serramenti<br>Serramenti<br>Serramenti<br>Serramenti<br>Serramenti<br>Serramenti<br>Serramenti<br>S                                                                                                    | Stato                    | buono 💌                 |       | Materiale Facciata                                                                                                    | ,:i                                   |   |  |
| Coperture piana in latero cemento Stato Coperture buono   Serramenti Stato Serramenti Image: Comparison of the serie of the serie of the se                                                                                                    | Stato<br>Facciata        | buono 💌                 |       |                                                                                                    |                                       |   |  |
| Serramenti Stato Serramenti Stato Serramenti Stato Serramenti Stato Serramenti Setinazione Attuale Palazzo di giustizia<br>Palazzo di giustizia Destinazione Attuale Palazzo di giustizia<br>Trasformazioni O<br>Trasformazioni D<br>pubblica Spec. Proprieta Ministero di Grazia e Giu<br>Dorovvedimento Provvedimento Provvedimento<br>Nincolo Altri Provvedimenti<br>Sif. Normativo Altri Provvedimenti                                                                                                    | Coperture                | piana in latero cemento |       | Stato Coperture                                                                                                    | buono 💌                               |   |  |
| Destinazione<br>Originaria Palazzo di giustizia Destinazione<br>Attuale Palazzo di giustizia   Trasformazioni 0   Tipo Proprieta pubblica      Data<br>Provvedimento Vincolo Rif. Normativo Altri Provvedimenti                                                                                                    | Serramenti               |                         |       | Stato Serramenti                                                                                                    |                                       |   |  |
| Trasformazioni 0 Tipo Proprieta pubblica Spec. Proprieta Ministero di Grazia e Giu Tipo Provvedimento Provvedimento Vincolo Rif. Normativo Altri Provvedimenti                                                                                                    | Destinazione             | Palazzo di giustizia    |       | Destinazione                                                                                                    | Palazzo di giustizia                  |   |  |
| Tipo Proprieta pubblica Spec. Proprieta Ministero di Grazia e Gia<br>Tipo Data Provvedimento Vincolo Altri Provvedimenti Altri Provvedimenti                                                                                                    | Trasformazioni           | 0                       |       | Attudie                                                                                                    |                                       |   |  |
| Fipo Data Provvedimento Vincolo Altri Provvedimenti                                                                                                    | Tipo Proprieto           | pubblica                |       | Spec Proprieta                                                                                                    | Ministero di Grazia e Giu             |   |  |
| Provvedimento Vincolo Rif. Normativo Altri Provvedimenti                                                                                                    | Tipo                     | Papping                 | 1000  | Data                                                                                                    | miniatero di Grazia e Giu             |   |  |
| Vincolo E                                                                                                    | Provvedimento            |                         |       | Provvedimento                                                                                                    |                                       |   |  |
| Altri Provvedimenti                                                                                                    | /incolo                  |                         |       | 100 March 100 March 100 Ma | · · · · · · · · · · · · · · · · · · · |   |  |
|                                                                                                    | Rit. Normativo           |                         |       | Altri Provvedimenti                                                                                                    |                                       |   |  |
|                                                                                                    |                          |                         |       |                                                                                                    |                                       |   |  |
|                                                                                                    |                          |                         |       |                                                                                                    | - 14<br>                              |   |  |
| Satva Rispristina i campi                                                                                                    |                          | 1                       |       |                                                                                                    | 114                                   |   |  |

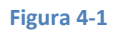

La parte in alto del modulo di inserimento permette di descrivere le caratteristiche generale dell'opera.

Se l'opera che si sta inserendo è "nuova" è necessario salvare questa prima descrizione per poter procedere con l'aggiunta degli ulteriori dettagli.

In particolare è possibile aggiungere i dati relativi a:

- Autori (Figura 4-2)
- Opere (Figura 4-3)
- Bibliografia (Figura 4-4)
- Fonti Archivistiche (Figura 4-5)
- Allegati (Figura 4-6)
- Criteri (Figura 4-7)

| Aggiungi |             |       |
|----------|-------------|-------|
| Fase     | Nome        | Ruolo |
| progetto | C. Aymonino | Ì     |
| progetto | S. Lenci    | 首     |

| Fi | gu | ra | 4- | 2 |
|----|----|----|----|---|
|    | 0  |    |    |   |

| Opere                   |  |  |
|-------------------------|--|--|
| Aggiungi                |  |  |
| Numero Opere trovate: 0 |  |  |
|                         |  |  |

Figura 4-3

| DIDIIOGEATIA                             |      |        |          |        |     |        |
|------------------------------------------|------|--------|----------|--------|-----|--------|
| Aggiungi                                 |      |        |          |        |     |        |
|                                          |      |        |          |        |     |        |
| Numero Bibliografie trovate: 1           |      |        |          |        |     |        |
| Numero Bibliografie trovate: 1<br>Autore | Anno | Titolo | Edizione | Pagina | Spe | cifica |

| Figura | 4-4 |
|--------|-----|
|--------|-----|

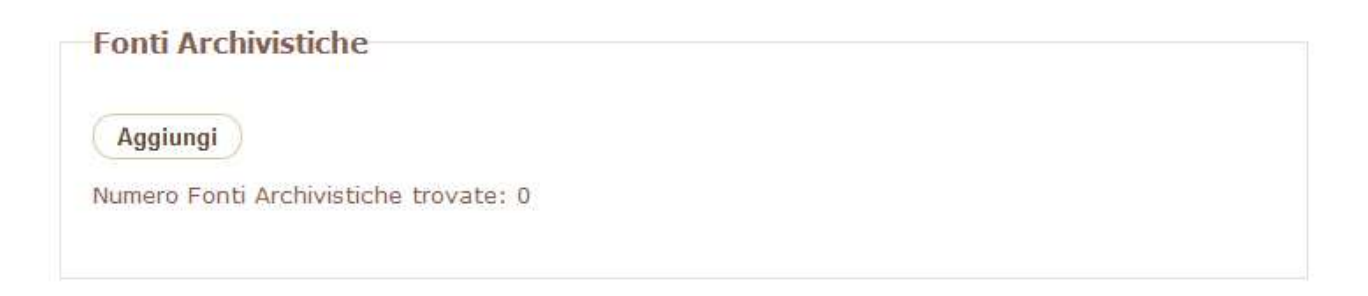

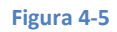

|      | 600 <b>20</b> 0 |  |
|------|-----------------|--|
| File | Didascalia      |  |

Figura 4-6

#### Criteri

| 1 .Pubblicata in almeno due degli studi o repertori sistematici che si sono occupati<br>dell´architettura nella Regione o in Italia.      |     |
|----------------------------------------------------------------------------------------------------|-----|
| 2. Pubblicata in uno degli studi del criterio 1 e in una rivista di importanza internazionale<br>Italiana o straniera                     | 17  |
| 3. Pubblicata in almeno due riviste di importanza internazionale italiane o straniere                                                     | 100 |
| 4. Originario ruolo significativo nel panorama regionale in relazione agli sviluppi sia del<br>dibattito che della ricerca internazionale | 10  |
| 5. Ruolo significativo nell'evoluzione tipologica con interpretazioni costruttive progressive o sperimentali.                             |     |
| 6. Progettata da una figura di rilievo nel panorama dell´architettura regionale, nazionale o<br>internazionale                            |     |
| 7. Opera di particolare valore qualitativo all "interno del contesto urbano e/o ambientale in<br>cui è realizzata                         | 10  |

#### Figura 4-7

Per ognuna delle schede di dettaglio (ad esclusione dei criteri) è presente un tasto "aggiungi" per aggiungere un dettaglio e il tasto "cestino" a finco dei dettagli già presenti permette la rimozione del dettaglio dalla descrizione dell'opera selezionata.

Per i criteri si clicca sulle checkbox sulla destra e poi sul pulsante "salva criteri".

Per modificare la geometria dell'opera selezionata si clicca sul pulsante apposito posto in calce ai moduli di dettaglio.

Una schermata con la mappa e gli strumenti per il disegno permetterà la modifica (Figura 4-8). Per salvare basta cliccare usl pulsante "salva", mentre per uscire senza salvare è necessario cliccare sul pulsante "esci".

La geometria inserita permetterà l'individuazione dell'ubicazione dell'opera sia nel quadro dei risultati sia nella scheda di dettaglio.

# Google Hybrid Google Streets Google Satellite Bing Hybrid Bing Streets Bing Satellite OpenStreetMap

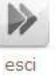

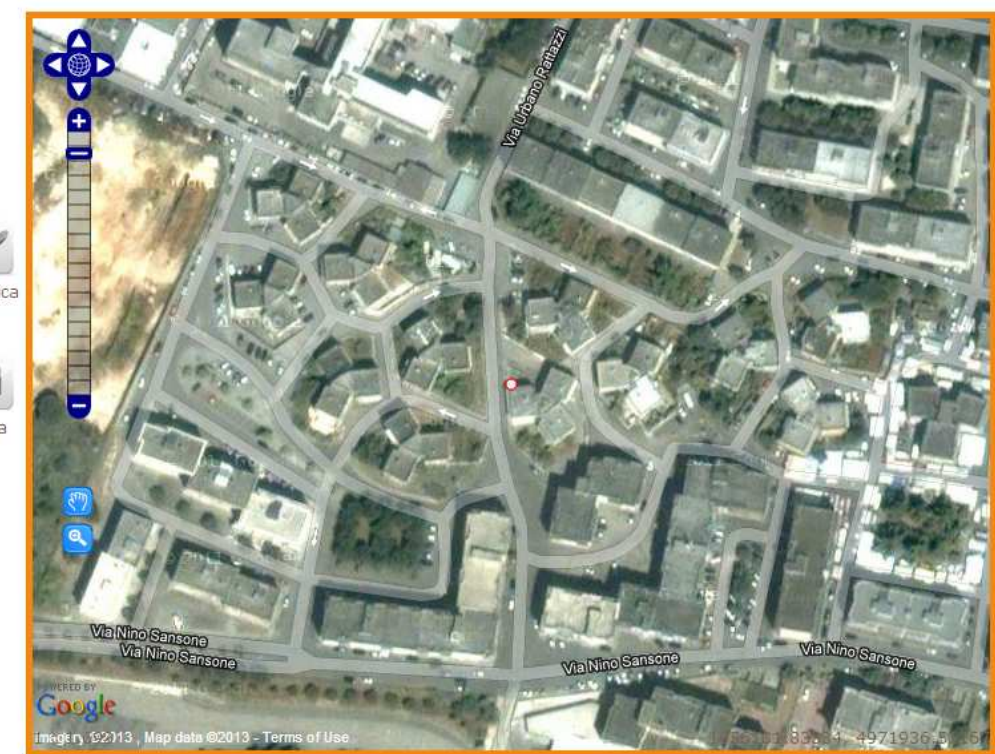

Figura 4-8

# Architetture Italiane del secondo Novecento